自費活動班報名步驟:

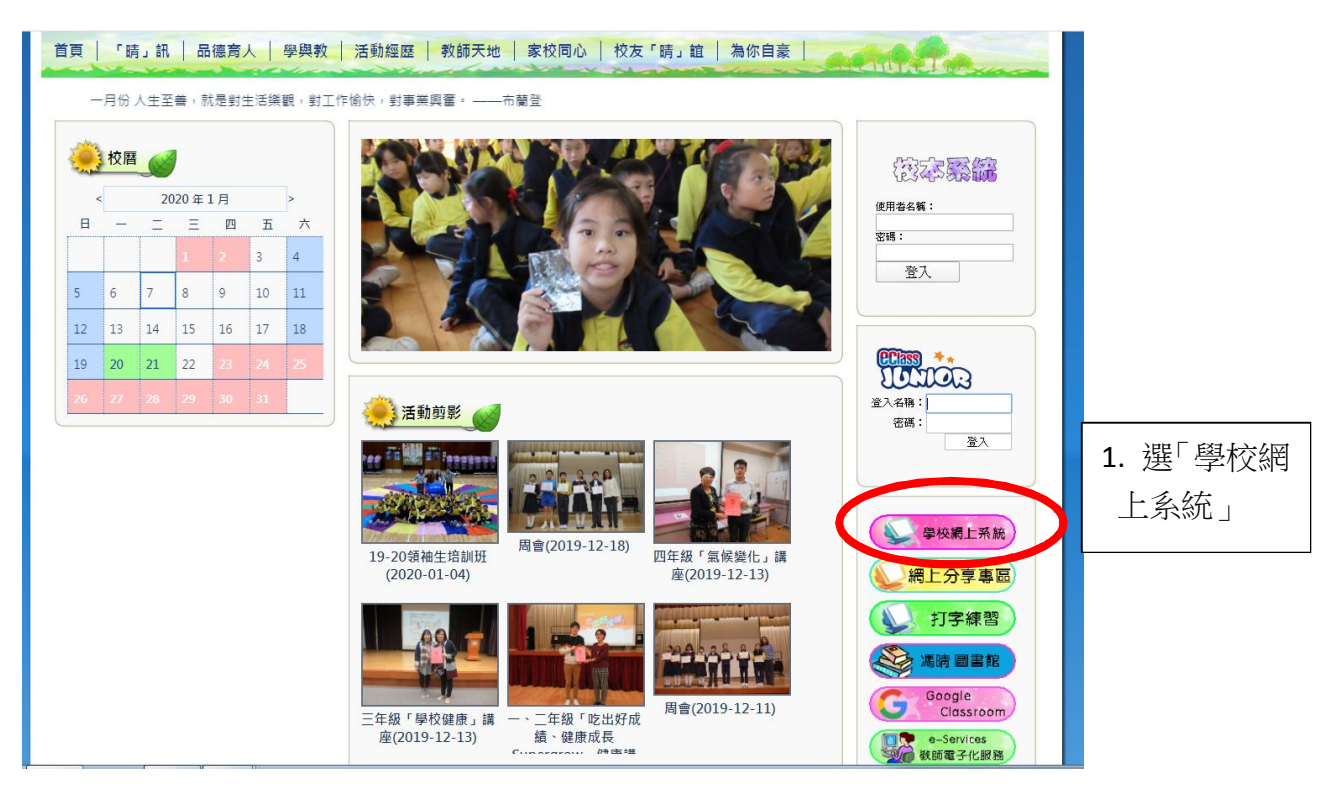

2. 登入「學校行政系統」

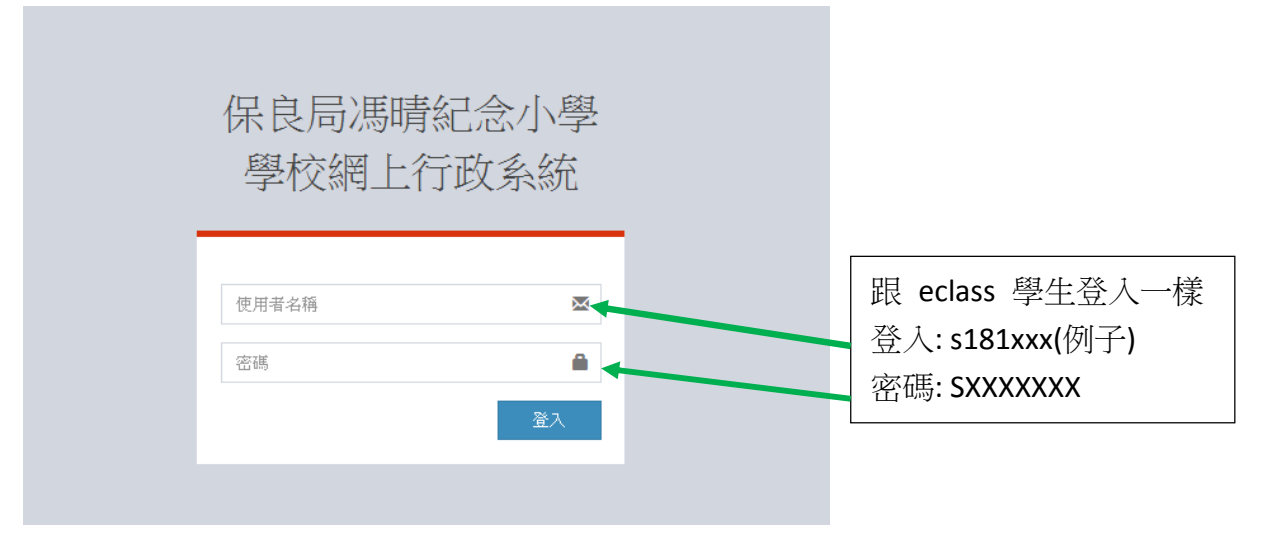

## 3. 選「自費活動班報名」

|                                                                                 | 活動研設定電影响 |                 |         |       |      |        |         |            |              |         |            |                 |   |
|---------------------------------------------------------------------------------|----------|-----------------|---------|-------|------|--------|---------|------------|--------------|---------|------------|-----------------|---|
| ABC系统                                                                           | <        |                 |         |       |      |        |         |            |              |         |            |                 |   |
| <ul> <li>O ABC獎品名單</li> <li>O ABC獎勵記錄</li> <li>O 預訂獎品記錄</li> </ul>              | C        | 活動班設定           | 40 Item |       |      |        |         |            |              |         |            |                 |   |
|                                                                                 |          | 活動班名稱           | 活動班代號   | 課程    | 組別   | 招生階段   | 比例      | 開始報名日期     | 截止報名日期       | 限額      | 截止付款日期     | 學費              |   |
| ☑ 法演会编上群点                                                                       |          | 謙餘功謙輔導班第四期      | HTC     | 功謀輔導班 | NA   | 第四期    | 10      | 2019-12-11 | 2020-02-18   | 30      | 2019-12-17 | 1020            |   |
| 自費活動班報名                                                                         |          |                 |         |       |      |        |         |            |              |         |            |                 |   |
|                                                                                 |          | 羽毛球校聯特訓班第二期     | BMT     | 羽毛球   | 特訓班  | 第二期    | 20      | 2019-12-02 | 2019-12-06   | 20      | 0000-00-00 | 0               |   |
|                                                                                 |          | 獅藝特訓班           | LDC     | 獅藝班   | 特訓班  | 第一期    | 20      | 2019-12-02 | 2019-12-02   | 20      | 0000-00-00 | 0               |   |
| 學校網上行政系統                                                                        | =        |                 |         |       |      |        |         |            |              |         | i.         | <b>(2)</b> 8/0  | , |
| ABCHHR                                                                          | 自費活動     | 的斑報名            |         |       |      |        |         |            |              |         | 8 i        | <b>9頁 - 日</b> 政 | 涸 |
| ABC条线 <                                                                         | 學生姓名:曾心  | (3D18) 衽:智      |         |       |      |        |         |            |              |         |            |                 |   |
| <ul> <li>ABC與新記錄</li> <li>ABC與新記錄</li> <li>预訂獎品記錄</li> <li>ABC過往與點記錄</li> </ul> |          | 自費活動班報名<br>1800 |         |       |      |        |         |            |              |         | I          | 自費活動进           | H |
| ☞ 陸運會網上報名                                                                       | 自費調      | 舌動名稱            | 學生姓名    | 付款方式  | 銀行名稿 | 支票號碼   | 支票日     | 期 報名狀態     | 数 報名日期       |         |            |                 |   |
| 自費活動班報名                                                                         | - 4E#    | #校称特訓班第二期       | 19-0    | 支票    | HSBC | 131337 | 2019-11 | 2-06 已凝軟的  | 2019-12-09 1 | 4:33:27 | 取消報名       |                 |   |
|                                                                                 |          |                 |         |       |      |        |         |            |              |         |            |                 |   |

## 4. 報名

| 目質活動堆報名 |        | £          |
|---------|--------|------------|
| 自費活動斑報名 |        | $\bigcirc$ |
| 選擇自費活動。 | 這擇自我活動 | <br>· ·    |
| 付款方式*   | 遐律付款方式 | *          |
| 銀行名稱    | 銀行名稱   |            |
| 支票號碼    | 支票號碼   | 下拉選項       |
| 支票日期    | 支票日期   | 填入各項       |
| 報名 つ返回  |        |            |
| /       |        |            |

最後,按「報名」。